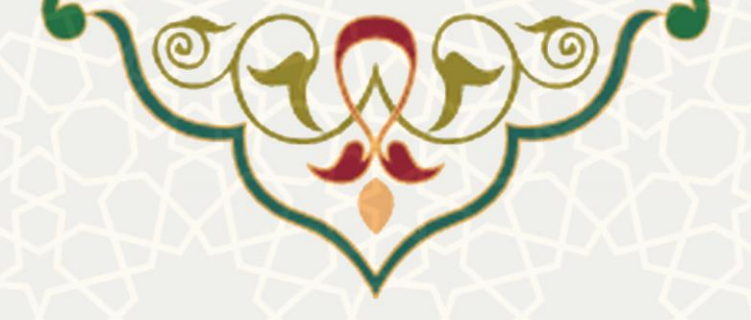

احكام/ اقلام حقوقي/ فوقالعاده سختي شرايط محيط كار

**نام**: احکام/ اقلام حقوقی /فوق العاده سختی شرایط محیط کار **نام سامانه مرجع:** سامانههای دانشگاه فردوسی مشهد (سدف)/سامانه کارگزینی متولی: معاونت برنامه ریزی و توسعه منابع **کاربران:** کارشناسان منابع انسانی

تاريخ استقرار: مهر ١۴٠٠ تاريخ أخرين توسعه: مهر ۱۴۰۰ تاریخ تهیه مستند: مهر ۱۴۰۰ توسعه و پشتیبانی: اداره سامانه های کاربردی مرکز فناوری اطلاعات و ارتباطات

> نسخه برنامه: ۱۴۰۰ مستندسازی کد: خیر مستندسازی دادهها: بله امکان اجرای مستقل سامانه (مستقل از سامانههای پویا): خیر

> > زبان برنامەنويسى: PHP پایگاه داده: My SQL فناورى: LAMP

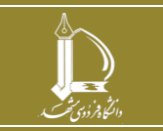

احكام/ اقلام حقوقي/فوقالعاده سختي شرايط محيط كار مرکز فناوری اطلاعات و ارتباطات

http://ict.um.ac.ir

صفحه ۱ از ۷

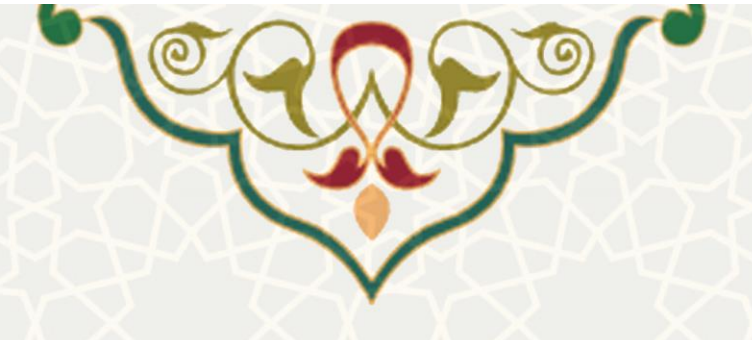

۱ - معرفی

در سامانه کارگزینی، در اطلاعات احکام، قلم حقوقی فوق العاده سختی شرایط محیط کار برای اعضای هیات علمی اضافه شده است.

# ۲ - ویژگیها

- امکان اضافه کردن قلم حقوقی فوق العاده سختی شرایط محیط کار برای اعضای هیات علمی
  - محاسبه خودکار با درج قلم حقوقی مورد نظر در حکم

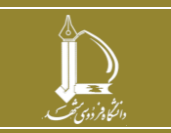

احكام/ اقلام حقوقى/فوقالعاده سختى شرايط محيط كار

مرکز فناوری اطلاعات و ارتباطات

http://ict.um.ac.ir

صفحه ۲ از ۷

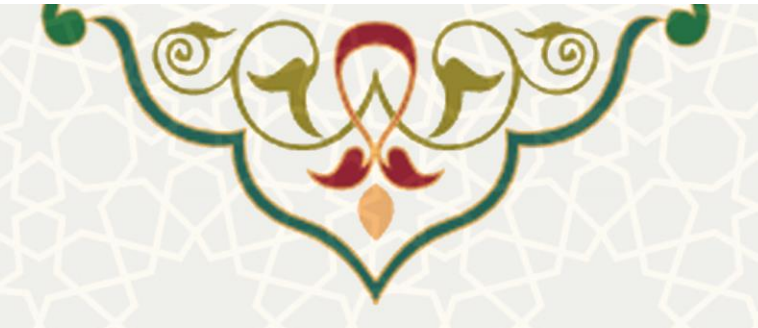

## ٣- فرأيندها

🔾 ایجاد کد

## ۲-۳ - ثبت و ویرایش قلم حقوقی فوقالعاده سختی شرایط محیط کار

پس از ثبت و ویرایش قلم حقوقی فوق العاده سختی شرایط محیط کار، از سامانه سدف، سیستم کارگزینی،

منو اطلاعات پایه (شکل ۱-۳)، زیر منو انواع اقلام حقوقی، صفحه انواع اقلام حقوقی را باز کنید (شکل ۲-۳).

|                 |            | اطلاعا            | ات پايه          |                 |      |        |           |            |               |        |
|-----------------|------------|-------------------|------------------|-----------------|------|--------|-----------|------------|---------------|--------|
|                 |            |                   | 8                |                 |      |        | 1         |            |               |        |
|                 |            | ☆ <               | انواع حکم        |                 |      |        |           |            |               |        |
|                 |            | ☆                 | انواع اقلام      | حقوقى           |      |        |           |            |               |        |
|                 |            | $\langle \rangle$ | شکل ۱–۳: من      | و اطلاعات پاي   | ٩    |        |           |            |               |        |
|                 |            |                   |                  | واع اقلام حقوقي |      |        |           |            |               |        |
| نستجو بر اساس • | 10558      |                   | Q x              | 00,00,00,000    |      |        |           |            |               |        |
| يى              | محل محاسبة | عنوان             |                  | اثر             | بيمه | ماليات | بازنشستگی | مقرری غیرخ | نوع محاسبة    | عمليات |
| ی ▼             | -          | فمق العاديد خت    | د بایدا محمل کار | Line õeõo       | *    | *      | *         | * *        | تارم محار اتر |        |
| Curry C         | - دمر      | فوق الفادة ستحتار | ن سرایط محیط دار | حقوق وشراي      |      |        |           |            | Commen Sig    |        |

شكل ٢-٣: صفحه انواع اقلام حقوقي

در این صفحه از قسمت 🥯 🕬 قلم حقوقی جدید را میتوانید ثبت کنید. قلم حقوقی فوق العاده شرایط محیط کار را جستجو کنید. از قسمت 🕍 می توانید اطلاعات این قلم حقوقی را ببینید و ویرایش کنید (شکل .(٣-٣

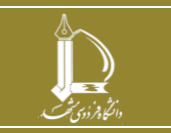

احكام/ اقلام حقوقي/فوقالعاده سختي شرايط محيط كار http://ict.um.ac.ir مرکز فناوری اطلاعات و ارتباطات

صفحه ۳ از ۷

00

|                                     | 00              |                                                    | 10           |
|-------------------------------------|-----------------|----------------------------------------------------|--------------|
|                                     |                 |                                                    |              |
|                                     |                 |                                                    |              |
|                                     |                 |                                                    |              |
|                                     |                 |                                                    | $7 \times x$ |
|                                     |                 |                                                    |              |
|                                     |                 |                                                    |              |
|                                     |                 | $\sim$                                             |              |
|                                     | R               |                                                    |              |
|                                     | هيت علمي        | مشخصات یک قلم حقوقی                                |              |
| وی اسانی :<br>وی اسانی :<br>مانیه : | هیت علمی<br>حکم | مشحمات یک قلم حقوقی<br>سندمان یک قلم حقوقی<br>از : | : کاربر      |

| شرابط محیط کام <sup>†*</sup> عنوان ب<br>ستانکار<br>مشموا<br>مشموا | فوق العاده سخدی شرایط<br>ا                                                                                                    |
|-------------------------------------------------------------------|----------------------------------------------------------------------------------------------------|
| ستانکار<br>مشموا<br>مشموا                                         | 8                                                                                                    |
| ستانگار<br>مشموا<br>مشموا<br>، موقت نجوه محاسبه قلم را            | 8                                                                                                    |
| مشموا<br>مشموا<br>م موقت نحوه محاسبه قلم را                       | 8                                                                                                    |
| مشموا<br>مشموا<br>م موقت نحوه محاسبه قلم را                       | 8                                                                                                    |
| مشموا<br>م موقت نحوه محاسبه قلم را                                | 5                                                                                                    |
| د موقت نحوه محاسبه قلم را                                         |                                                                                                    |
| ، موقت نحوه محاسبه قلم را                                         |                                                                                                    |
| ب موقت نحوه محاسبه قلم را                                         |                                                                                                    |
|                                                                   | » خالت دستني تغيير دهيم ،                                                                                                    |
|                                                                   |                                                                                                    |
| تاريخ يا.                                                         |                                                                                                    |
| 💌 مضروب                                                           |                                                                                                    |
| comp                                                              |                                                                                                    |
|                                                                   |                                                                                                    |
| محاسبة خودكار أنها براي ه                                         | ر تيست .                                                                                                    |
| غيير مبلغ فلم فراهم مي كرد<br>درياف                               |                                                                                                    |
| ا                                                                 |                                                                                                    |
|                                                                   |                                                                                                    |
| - 5- U                                                            |                                                                                                    |
|                                                                   |                                                                                                    |
|                                                                   |                                                                                                    |
| 0 دریاف                                                           |                                                                                                    |
| درياف                                                             |                                                                                                    |
| . C                                                               |                                                                                                    |
|                                                                   | محاسبه خودکار آنها برای شمه افراد امکان پذی<br>عبیر میلغ قلم فراهم می کرد ،<br>مردافت از کاربر؟<br>مردافت از کاربر؟<br>مردافت از کاربر؟<br>مردافت از کاربر؟<br>مردافت از کاربر؟<br>مردافت از کاربر؟ |

شكل ٣-٣: مشخصات قلم حقوقي فوق العاده شرايط محيط كار

این قلم حقوقی توسط کاربر تعریف می شود، و مقدار پارامتر از کاربر دریافت می شود. در ادامه با ذکر نمونه

توضيح داده خواهد شد.

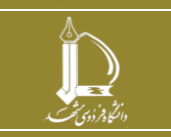

احكام/ اقلام حقوقي/فوقالعاده سختى شرايط محيط كار

مرکز فناوری اطلاعات و ارتباطات http://ict.um.ac.ir / /ict

صفحه ۴ از ۷

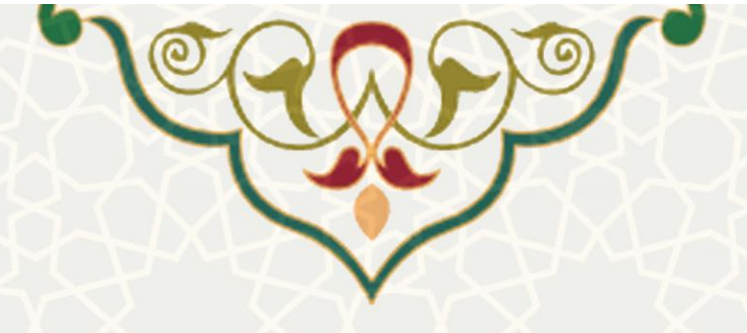

۲-۳ - ثبت قلم حقوقی

برای ثبت این قلم حقوقی در حکم فرد مورد نظر از منو احکام، زیرمنو احکام یک فرد(شکل ۴–۳)، فهرست احکام فرد مورد نظر را باز کنید(شکل ۵–۳).در فهرست پیش رو از قسمت ویرایش صفحه اطلاعات حکم را باز کنید(.Error! Reference source not foundشکل ۶–۳)

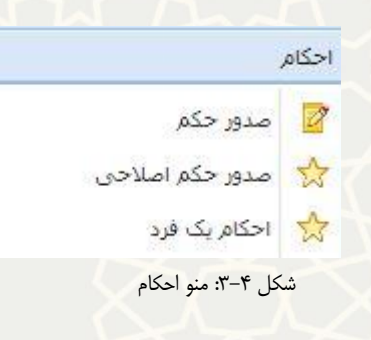

|        |       |                 |     |               | کم           | انتخاب حا        |         |      |                           |                  |
|--------|-------|-----------------|-----|---------------|--------------|------------------|---------|------|---------------------------|------------------|
|        | ~     |                 |     |               |              |                  |         |      | سنجوی ف <mark>ر</mark> د: | e.               |
|        | جسنجو | 6               |     |               |              |                  |         |      |                           |                  |
| عمليات | مبلغ  | شـماره<br>اصلاح | ميل | مرتبه<br>علمی | تاريخ اجرا 🔻 | ومعت<br>استحدامی | نوع حکم | ىسجە | شماره<br>حکم              | شامرہ<br>سناسایی |
| 00     |       |                 | 18  | دانشيار       | 1400/01/01   | رسمې<br>قطعې     |         | 1    |                           |                  |

#### شکل ۵-۳: فهرست احکام یک فرد

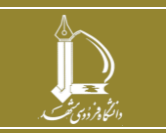

احكام/ اقلام حقوقى/فوقالعاده سختى شرايط محيط كار

صفحه ۵ از ۷

مرکز فناوری اطلاعات و ارتباطات http://ict.um.ac.ir / /ict

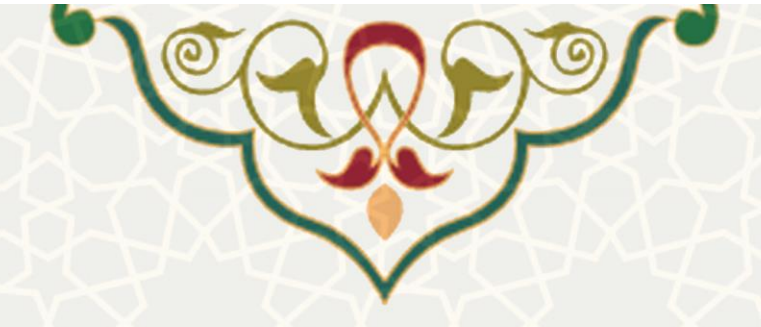

| ارد حثم : .                            |                                  | -                              |                |
|----------------------------------------|----------------------------------|--------------------------------|----------------|
| 100 M 10 M 10 M 10 M 10 M 10 M 10 M 10 | 10001000                         |                                |                |
| لار لا همیاهدایون :                    |                                  | ښماره مستخدش                   |                |
| 1                                      |                                  | نابر جانوادگې :                |                |
| يۇر :                                  |                                  | 1 Carlotter                    |                |
| اره تبناسيانه :                        |                                  | ناريخ واسط سدور :              |                |
| ه و سخل بولد :                         |                                  | وستيت عقام وطبته               |                |
| يبت باهل د                             |                                  | ستنسول غابله سندد              | . 4            |
| د فرزند :                              |                                  | عداد فرريد مشعول<br>حق اولاد : |                |
| ن بدرگ بحمیلی :                        |                                  | یشته و گرایش :                 |                |
| جگم :                                  |                                  | يوع فرغان حكم :                |                |
| ، پرداخت حقوق :                        | حفوق و مراباک کامل برداخت می سود | ~                              |                |
| سيولحن:                                | מכושיי מה שני שני                | المحمد المحمد ال               | 1400/06/25     |
| ې اجراټ جگېر : 🔰 🛍                     | 1400/01/01                       |                                |                |
| لرد بامه مرجع :                        |                                  | باريخ بامه مرجع :              | 2              |
| 5                                      | 36055                            | intra al                       | E 1400/06/25   |
| 1                                      |                                  | a                              |                |
| . سل جنیت ا                            |                                  | 1.0                            |                |
| ن کامل واحد سخل خدمت :<br>این المانی : | 9                                | 14-8 acro 2215                 | - sole         |
|                                        | خرابيان رهوت                     | شير ،                          | مشهد           |
| e                                      |                                  |                                |                |
| ات خدمت :                              | مال ماه رور                      | رمات کارې :                    | تسابر وقت ويزه |
| د بنیکس :                              | ▼ Auth                           | : 14                           | 18             |
| يت استخداسي :                          | رسس فشن                          | جالت استعداس :                 | للنظل          |
| 1                                      |                                  | Sala Santa Akt                 |                |
| ې منگو :                               |                                  |                                | •              |
| <br>د به مندوق بازمنیستگی : 🛛          |                                  |                                | 1              |
| و بلاورې :                             | 5                                | بنام باد اوری =                |                |
| الت سابقه ؟                            |                                  | بالماليجان شبعا                |                |
| راساد به طوق                           |                                  |                                |                |
| النبار وحفور                           | 00:00                            |                                |                |
| . Description                          | 99:00 cela                       |                                |                |

در اطلاعات حکم از قسمت ثبت قلم حقوقی به حکم، قلم حقوقی فوق العاده سختی شرایط محیط کار را

انتخاب و کلید افزودن را انتخاب کنید. صفحه ثبت مشخصات قلم حقوقی را مشاهده می کنید (شکل ۷-۳).

| نلم حقوقي :                | فوق العاده سخدى شرايط محيط كار |
|----------------------------|--------------------------------|
| ارصد سختی کار              |                                |
| نابل پرداخت ؟              |                                |
| اريخ ياد آوري <del>:</del> |                                |
| يام يادآوري :              |                                |
| بېلغ :                     |                                |
| ىلت وىرايش مىلغ:           |                                |
| ادآوري شد؟                 |                                |

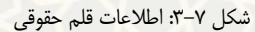

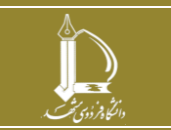

احكام/ اقلام حقوقى/فوقالعاده سختى شرايط محيط كار

مرکز فناوری اطلاعات و ارتباطات http://ict.um.ac.ir / /ict

صفحه ۶ از ۷

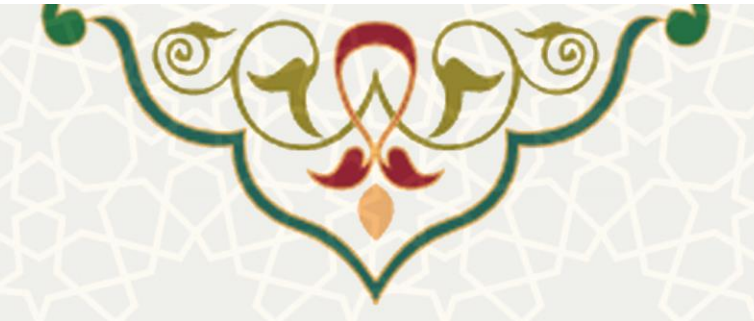

در این صفحه کارشناس کارگزینی باید درصد سختی کار را مشخص کند. با ثبت اطلاعات دیگر نیز قلم حقوقی را در حکم ذخیره کنید. پس از ذخیره قلم حقوقی مورد نظر بلافاصله درصد ثبت شده با فرمول زیر در حكم فرد مورد نظر درج مي شود (شكل ٨-٣).

|                    |           | ۶                      | لام حفوفها حک | اق        |                |         |    | حکم قبلی           | افلام حقوقي       |    |
|--------------------|-----------|------------------------|---------------|-----------|----------------|---------|----|--------------------|-------------------|----|
|                    | يه قلم ها |                        | ت کلیه قلم ها | عدم يرداخ | 🤌 ويرايش       | 🖌 حذف   |    | مبلغ               | عنوان 💌           |    |
| پارامتر3           | پارامتر2  | پارامتر <mark>1</mark> | مبلغ          |           |                | عنوات   |    | -                  | تقوق مرتبه و پایه | >  |
|                    |           |                        |               |           |                |         | 3  |                    |                   |    |
|                    |           |                        |               |           |                |         | 4  |                    |                   |    |
|                    |           |                        |               |           |                |         | 5  |                    |                   |    |
|                    |           |                        |               |           |                |         | 6  |                    |                   |    |
|                    |           |                        |               |           |                |         | 7  |                    |                   |    |
|                    |           |                        |               |           |                |         | 8  |                    |                   |    |
|                    |           |                        |               |           |                |         | 9  |                    |                   |    |
|                    |           |                        |               |           |                |         |    |                    |                   |    |
|                    |           | 20                     |               | محيط کار  | اده سختی شرایط | فوق الع | 10 | •                  |                   | 10 |
| 10 - 10 - 20 - 21  |           |                        |               |           |                |         | 5  | تعداد رکورد ها : 9 | ×                 | 2  |
| ماد ر طور د سه ، م | 222.11    |                        |               |           |                |         | 1  |                    | 3                 | 20 |

## حقوق مرتبه و پایه × درصد سختی کار × ۵.+

شکل ۸-۳: اطلاعات درج شده از قلم حقوقی در حکم

در قسمت اقلام حقوقی در ردیف آخر فوق العاده سختی محیط کار با مبلغ محاسبه شده، درصد در قسمت

پارامتر اول و حقوق مرتبه و پایه به عنوان پارامتر دوم مشخص شده است.

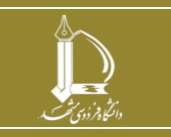

احكام/ اقلام حقوقي/فوقالعاده سختي شرايط محيط كار

مرکز فناوری اطلاعات و ارتباطات

http://ict.um.ac.ir

صفحه ۷ از ۷